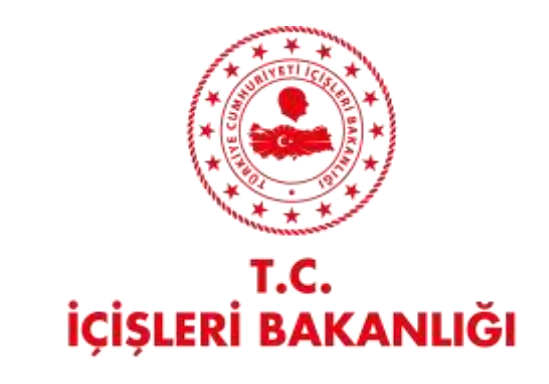

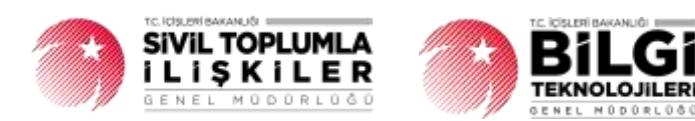

# DERBİS V.2.0 e-DEVLET ÜYE İŞLEMLERİ KULLANICI KLAVUZU

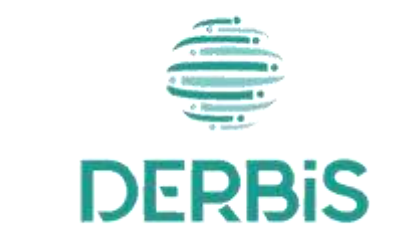

🖌 Yeni Nesil DERBİS

Ocak 2024

## İçindekiler

| 1.    | AMAÇ                                 | 3 |
|-------|--------------------------------------|---|
| 2.    | KISALTMA VE TANIMLAMALAR             | 3 |
| 3.    | KULLANICI PROFİLLERİ                 | 5 |
| 4. e- | -DEVLET ÜYE İŞLEMLERİ EKRANINA GİRİŞ | 6 |
| 5. e- | DEVLET ÜYE İŞLEMLERİ                 | 7 |
| 5.    | 1. İş Akışı                          | 7 |
|       | 5.1.1. Açıklama                      | 7 |
|       | 5.1.2. Sayfa Yapısı ve İş Yapısı     | 7 |

| Tablo 1 Tanımlar                                                   |   |
|--------------------------------------------------------------------|---|
| Tablo 2 Kısaltmalar                                                | 4 |
| Tablo 3 e-Devlet Üye İşlemleri Süreci İçerisinde Yer Alan Aktörler | 5 |

### 1. AMAÇ

Yeni Nesil DERBİS Projesi kapsamında, Türkiye'de yerleşik Dernek, Dernek Şubesi, Federasyon, Konfederasyon, Birlik veya Birlik Şubelerine e-Devlet üzerinden yapılan üyelik başvurulara ilişkin iş ve işlemlerin yürütülmesini sağlamaktır.

### 2. KISALTMA VE TANIMLAMALAR

#### Tablo 1 Tanımlar

|               | Kazanç paylaşma dışında, kanunlarla yasaklanmamış belirli ve ortak bir amacı                |
|---------------|---------------------------------------------------------------------------------------------|
| Birlik        | gerçekleştirmek üzere, en az yedi gerçek veya tüzel kişinin, bilgi ve çalışmalarını sürekli |
|               | olarak birleştirmek suretiyle oluşturdukları tüzel kişiliğe sahip kişi topluluklarıdır.     |
|               | Birlik faaliyetlerinin yürütülebilmesi için bir birliğe bağlı olarak açılan, tüzel kişiliği |
| birlik şubesi | olmayan ve bünyesinde organları bulunan alt birimidir.                                      |
|               | Kazanç paylaşma dışında, kanunlarla yasaklanmamış belirli ve ortak bir amacı                |
| Dernek        | gerçekleştirmek üzere, en az yedi gerçek veya tüzel kişinin, bilgi ve çalışmalarını sürekli |
|               | olarak birleştirmek suretiyle oluşturdukları tüzel kişiliğe sahip kişi topluluklarıdır.     |
| Dornak Subasi | Dernek faaliyetlerinin yürütülebilmesi için bir derneğe bağlı olarak açılan, tüzel          |
| Demek Şubesi  | kişiliği olmayan ve bünyesinde organları bulunan alt birimidir.                             |
| Fadayaayaa    | Kuruluş amaçları aynı olan en az beş derneğin bir araya gelerek oluşturduğu tüzel kişiliği  |
| Federasyon    | bulunan üst kuruluştur.                                                                     |
| Konfodorosvon | Dernekler tarafından oluşturulan kuruluş amaçları aynı en az üç federasyonun bir araya      |
| Komederasyon  | gelmesi ile kurulan tüzel kişiliği bulunan üst kuruluştur.                                  |
| Gorcok Kisi   | Tam ve sağ doğmak şartıyla anne karnına düşen her birey doğumundan ölümüne                  |
| Gerçek kişi   | dek gerçek kişi kabul edilir.                                                               |
|               | Belli bir amaç uğruna (ticari ya da sosyal) bir araya gelmiş birden fazla kişinin ve mal    |
| Tüzel Kişi    | varlığının oluşturduğu kurumların kanun karşısında tek bir kişi olarak                      |
|               | değerlendirilmesinde kullanılan kişiliklerdir.                                              |
| Kumme         | Dernek, Dernek Şubesi, Federasyon, Konfederasyon, Birlik veya Birlik Şubesini ifade         |
| Kurum         | eden genel kavram.                                                                          |
|               | Sivil Toplum Kuruluşunun kurulacağı ilin il plaka kodu ile başlayan 3 kısım ve 8            |
|               | haneli, her dernek için özel olan numaradır.                                                |
|               |                                                                                             |
| Tomoilei      | Dernek, Dernek Şubesi, Federasyon, Konfederasyon, Birlik veya Birlik Şubesinin üyesi        |

| Üve | Dernek, Dernek Şubesi, Federasyon, Konfederasyon, Birlik veya Birlik Şubesine ilgili |
|-----|--------------------------------------------------------------------------------------|
| Oye | mevzuat kapsamında üye olan gerçek ve/veya tüzel kişi.                               |

#### Tablo 2 Kısaltmalar

| DERBİS | Dernekler Bilgi Sistemi                                                                 |
|--------|-----------------------------------------------------------------------------------------|
| ТСКМ   | Türkiye Cumhuriyeti Kimlik Numarası                                                     |
| PDF    | Portable Document Format                                                                |
| KDS    | Kimlik Paylaşım Sistemi. Nüfus ve Vatandaşlık İşleri Genel Müdürlüğü sisteminden        |
| NF 5   | entegre TC Kimlik No girilen kişiye ait kütük bilgilerine ulaşım sağlanır.              |
| MEDNIS | Merkezi Nüfus İdaresi Sistemi. Nüfus ve Vatandaşlık İşleri Genel Müdürlüğü sisteminden  |
| WERNIS | entegre edilen, TC Kimlik No girilen kişiye ait yerleşim yeri adresine ulaşım sağlanır. |
| тс     | Türkiye Cumhuriyeti                                                                     |
|        | Ulusal Adres Veri Tabanı. Nüfus ve Vatandaşlık İşleri Genel Müdürlüğü sisteminden       |
| UAVT   | entegre edilen adreslerin bağımsız bölüm bilgilerinde yer alan Kimlik No ifade eder ve  |
|        | girilen adres bilgisiyle bu koda ulaşım sağlanır.                                       |

## 3. KULLANICI PROFILLERI

### Tablo 3 e-Devlet Üye İşlemleri Süreci İçerisinde Yer Alan Aktörler

| AKTÖR                    | GÖREVİ                                                                           |  |  |  |  |
|--------------------------|----------------------------------------------------------------------------------|--|--|--|--|
| Kullanıcı                | Dernek, Dernek Şubesi, Federasyon, Konfederasyon, Birlik veya Birlik Şubesine e- |  |  |  |  |
| (İl Müdürü, İl Müdür     | Devlet üzerinden yapılan üyelik başvurulara ilişkin onay/red işlemlerini yapmak. |  |  |  |  |
| Yardımcısı, Şube Müdürü, |                                                                                  |  |  |  |  |
| İl Şefi, İl Memuru, İlçe |                                                                                  |  |  |  |  |
| Müdürü, İlçe Şefi, İlçe  |                                                                                  |  |  |  |  |
| Memuru)                  |                                                                                  |  |  |  |  |
| Kurum Kullanıcısı        | Namına işlem yapmaya yetkili olduğu; Dernek, Dernek Şubesi, Federasyon,          |  |  |  |  |
|                          | Konfederasyon, Birlik veya Birlik Şubesine e-Devlet üzerinden yapılan üyelik     |  |  |  |  |
|                          | başvurulara ilişkin onay/red işlemlerini yapmak.                                 |  |  |  |  |

### 4. e-DEVLET ÜYE İŞLEMLERİ EKRANINA GİRİŞ

Kullanıcı adı, şifre ve parola ile birlikte DERBİS'e giriş yapıldıktan sonra; "Menüler" alanından **Dernek İşlemleri** menüsü altında yer alan **e-Devlet Üye İşlemleri** tıklandığında herhangi bir kuruluş seçili değil ise Kuruluş Listesi penceresi açılarak kuruluş seçimi yapılması istenir, kuruluş seçilmesi durumunda e-Devlet Üye İşlemleri ekranına yönlendirilir; kuruluş seçili ise e-Devlet Üye İşlemleri ekranına girilmiş olur. Kurum Kullanıcısı için yetkili olduğu kurum adına e-Devlet Üye İşlemleri ekranına giriş yapılmış olur.

|             |                                                                                                    | And the second |     |                |           | Testerace |                                                                                                    |          |
|-------------|----------------------------------------------------------------------------------------------------|----------------|-----|----------------|-----------|-----------|----------------------------------------------------------------------------------------------------|----------|
| (the lease  |                                                                                                    |                |     |                |           |           |                                                                                                    |          |
| ROUNDED F   |                                                                                                    |                |     |                |           |           |                                                                                                    |          |
|             |                                                                                                    |                |     |                |           |           |                                                                                                    |          |
| 1000 C      | 7                                                                                                    | 10144          | -   | Fighter Street |           |           | THE PARTY NAME                                                                                                    | - Partie |
| (144) · · · | 4.                                                                                                    | 4              | a., |                | .Handi in | 1.        | 14.1                                                                                                    |          |
| Doctored.   | 2000 States                                                                                                    |                | -   |                | -         | N         |                                                                                                    | 1        |
| 200         | Summer and                                                                                                    |                | -   |                | -         | Long-     |                                                                                                    |          |
| -           | Statement of the second second |                |     |                | -         | -         | 1                                                                                                    | - ×      |
| 20.00       | Second Second                                                                                                    |                | -   | -              | ·++ :     | -         | 1                                                                                                    | 11 -     |
| Sec.        | 0.0000000000000000000000000000000000000                                                                                                    |                |     | 10000          |           | î:        | and the second second sec | 1        |
| inerest in  | annes for the literature                                                                                                    |                | -   |                | 14        |           | 1                                                                                                    | 1        |
| 11-11       |                                                                                                    |                |     | -              | -         |           |                                                                                                    |          |
| -           | approximented                                                                                                    | -              | -   |                | ~         |           |                                                                                                    | 1        |
|             |                                                                                                    |                |     |                |           |           |                                                                                                    |          |

Kuruluş Listesi Penceresi

## 5. e-DEVLET ÜYE İŞLEMLERİ

### 5.1. İş Akışı

#### 5.1.1. Açıklama

İl Müdürlükleri tarafından Yeni Nesil DERBİS'te kuruluş işlemi yapılmış olan kurumun yetkilisinin, STİ yetkili kullanıcılarının e-devlet kullanıcısıyla ya da DERBİS kullanıcı adı, şifre ve parola ile sisteme giriş yaparak e-Devlet üzerinden gelen gerçek ve/veya tüzel kişilerin üyelik başvuruların görüntülenmesi, üyelik başvurusunun kabul edilmesi / reddedilmesi süreçlerinin yürütülmesi iş ve işlemlerini kapsar.

### 5.1.2. Sayfa Yapısı ve İş Yapısı

Kullanıcı ilk olarak, sol menüde bulunan "Dernek İşlemleri" altında yer alan e-Devlet Üye İşlemleri sekmesine tıklar, kurum kullanıcıları için yetkili olduğu kuruluşa ait e-Devlet Üye İşlemleri ekranı açılır, diğer kullanıcılar için Kuruluş Listesi penceresinde seçtiği kuruluşa ait e-Devlet Üye İşlemleri ekranı açılır.

| 11000      | in presentation | ta serat indicion renata in | or and inside    |              |                       |                |                |                              | ĩ        |
|------------|-----------------|-----------------------------|------------------|--------------|-----------------------|----------------|----------------|------------------------------|----------|
| interior - | 64105           | The Parameter               | Address in the   | taketor, inc | Table sight Addresses | Allowed.       | Openeo Datasia | Argent Innote                | 1. ision |
|            | 4               | 9                           | α.               | 9            | 9                     | ctime -        | tranati -      | (fama)                       | -        |
| D          | depicitie.      |                             | Carson RERIENCE  | 14           |                       | BLOGANAS PROC  | line           | Repara 40x8                  | 0        |
| Ø          | 1126.04         |                             | New YOSHIZER     |              | 12/128                | RELEVAND PROFE | (inve          | Servers Septer And September | 01       |
|            | Serger, Kip     |                             | NART YELDON 2018 | 650          |                       | WLCCLARK PROD  | Looses .       | Region 2 Sectors             |          |
|            |                 |                             |                  |              |                       |                |                | Salat 11 miles               |          |

E-Devlet Üye İşlemleri Ekranı

| Bu sütuna göre gruplamak için bir sütun başlığını buraya sürükleyin       |     | 6                       |
|---------------------------------------------------------------------------|-----|-------------------------|
| Döküman Ad                                                                |     | İşlemler                |
| 2                                                                         |     |                         |
| 01-02-Aralık-2018-smmm-yeterlilik-sinavi-Finansal-Muhasebe-soru-cevap.pdf |     | *                       |
| 5 10 20                                                                   | Say | ta 1 / 1 (1 veri) < 🕕 > |

E-Devlet Üye İşlemleri Ekranı / Doküman Listesi

| Üyeliğin Kazanılması                                      |     |     |
|-----------------------------------------------------------|-----|-----|
| — Uye Kimlik Bilgisi * —————————————————————————————————— |     | SEÇ |
|                                                           |     |     |
| Üye                                                       | × • |     |
| — Onursal Üve                                             |     |     |
| — Yönetim Kurulu Karar Tarihi * ————                      |     |     |
| 30.11.2023                                                | •   |     |
| — Yönetim Kurulu Karar Sayısı * —————                     |     |     |
| 3                                                         |     |     |
|                                                           |     |     |
|                                                           |     |     |
| Üyeliğin Sona Ermesi                                      |     |     |
| — Uyelik Durumu —                                         |     |     |
| Aktif                                                     | × • |     |
|                                                           |     |     |
|                                                           |     |     |

Kurum Üyelik Girişi Penceresi

| Üyelik Başvurusunun Reddi                                                                                                    | ×         |
|----------------------------------------------------------------------------------------------------|-----------|
| E-Devlet üzerinden yapılan üyelik başvurusu red edilecektir. Üyeliği<br>reddi için alınmış olan Yönetim Kurulu Karar Tarihi ve Sayısını Girir | in<br>ìiz |
| Yönetim Kurulu Karar Tarihi *                                                                                                    |           |
| Yönetim Kurulu Karar Sayısı *                                                                                                    |           |
| Red Açıklama *                                                                                                    |           |
| KAYDET                                                                                                    |           |
|                                                                                                    |           |
|                                                                                                    |           |

Üyelik Başvurusunun Reddi Penceresi

Yukarıda görünen **e-Devlet Üye İşlemleri** ekranında;

- 1. Kullanıcıya, e-devlet üzerinden gelen üyelik başvuruları listesi gösterilir.
  - **1.1.** Kullanıcıya, Belgeler gösterilir.
    - 1.1.1. Kullanıcı, Belgeler sütununda 🚺 ikonuna tıklar.
    - 1.1.2. Kullanıcıya, Doküman Listesi gösterilir.
      - **1.1.2.1.** Kullanıcıya, Doküman Ad bilgisi gösterilir.
      - 1.1.2.2. Kullanıcı, indirmek istediği doküman için İşlemler sütununda <sup>1</sup> ikonuna tıklar.
      - **1.1.2.3.** Doküman bilgisayara indirilir.

### 1.1.3. Kullanıcıya, Doküman Listesini excel formatında indirmek için 🔤 ikonuna tıklar.

- **1.2.** Kullanıcıya, Kişi Türü (Gerçek, Tüzel) bilgisi gösterilir.
- **1.3.** Kullanıcıya, TC Kimlik No bilgisi gösterilir.
- **1.4.** Kullanıcıya, Ad Soyad bilgisi gösterilir.
- **1.5.** Kullanıcıya, Telefon No bilgisi gösterilir.
- **1.6.** Kullanıcıya, Tüzel Kişilik Adı Unvanı gösterilir.
- **1.7.** Kullanıcıya, Meslek bilgisi gösterilir.
- **1.8.** Kullanıcıya, Öğrenim Durumu bilgisi gösterilir.

- **1.9.** Kullanıcıya, Başvuru Durumu bilgisi gösterilir.
- 1.10. Kullanıcıya, Öğrenim Durumu bilgisi gösterilir.
- **1.11.** Kullanıcı, e-Devlet üzerinden gelen üyelik başvurusunu kabul etmek için 📫 ikonuna tıklar.
  - 1.11.1. Kurum Üyelik Girişi Penceresi açılır.
  - **1.11.2.** Kullanıcı, Üye Türünü seçer.
  - 1.11.3. Kullanıcı, Onursal Üye olup olmadığını belirtir.
  - 1.11.4. Kullanıcı, Yönetim Kurulu Karar Tarihini girer.
  - 1.11.5. Kullanıcı, Yönetim Kurulu Karar Sayısını girer.
  - 1.11.6. Kullanıcı, Kurum Üyelik Girişi Penceresinde Kaydet butonuna tıklar.
  - 1.11.7. Kullanıcıya, 'Başarıyla Kaydedildi' mesajı verilir.
- 1.12. Kullanıcı, e-Devlet üzerinden gelen üyelik başvurusunu reddetmek için 🐶 ikonuna tıklar.
  - 1.12.1. Üyelik Başvurusunun Reddi Penceresi açılır.
  - 1.12.2. Kullanıcı, Yönetim Kurulu Karar Tarihini girer.
  - 1.12.3. Kullanıcı, Yönetim Kurulu Karar Sayısını girer.
  - 1.12.4. Kullanıcı, Red Açıklaması girer.
  - 1.12.5. Kullanıcı, Kaydet butonuna tıklar.